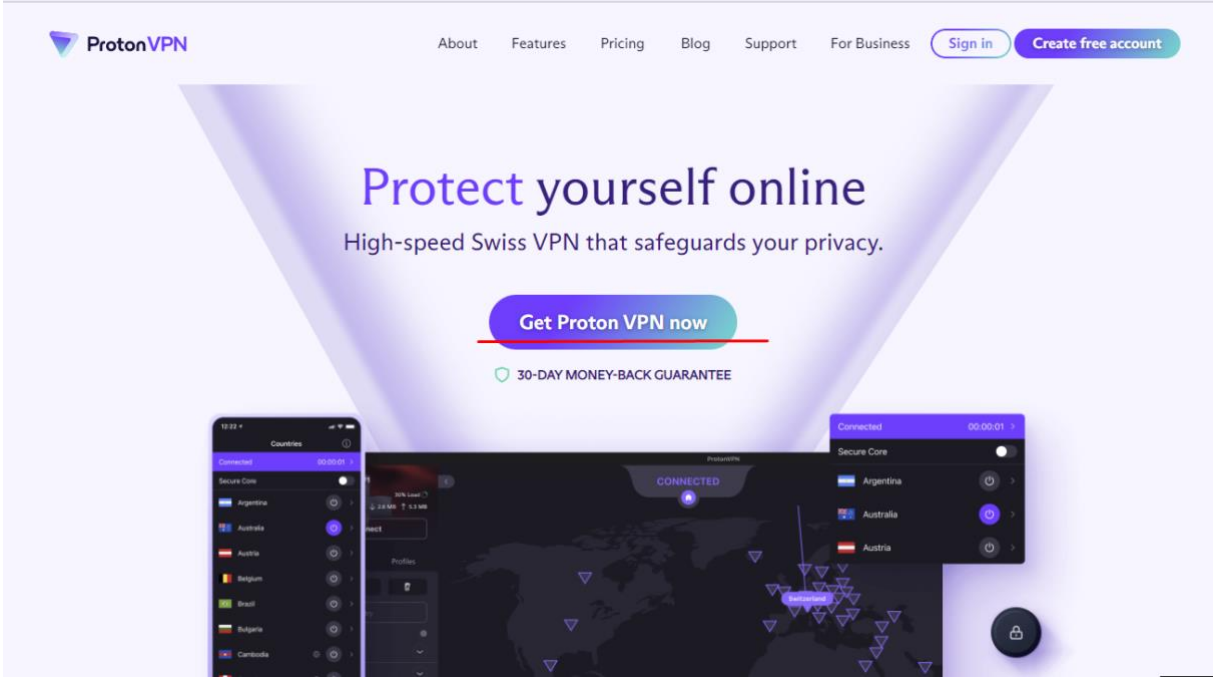

Poté kliknete v pravém dolním rohu na "SIGN UP FOR FREE", dále vyberete pravou stranu verzi Free a kliknete na "Continue"

| ③ 30-day                                  | money-back guarantee                       |
|-------------------------------------------|--------------------------------------------|
| ○ VPN Plus 2-year plan 50% OFF            | Free version                               |
| <b>4.99 €</b> /month                      | 0€ /month                                  |
| 1700+ servers in 60+ countries            | ✓ 100+ servers in 3 countries (US, NL, JP) |
| A Highest VPN speed (up to 10 Gbps)       | ✓ Medium VPN speed                         |
| A 10 VPN connections                      | V 1VPN connection                          |
| Adblocker (NetShield)                     | X Adblocker (NetShield)                    |
| P2P/BitTorrent support (1)                | X P2P/BitTorrent support                   |
| Streaming service support                 | X Streaming service support                |
| A Secure Core VPN 🔞                       | X Secure Core VPN 🚯                        |
|                                           | Continue                                   |
| *Billed at <del>239.76 € 1</del> 19.76 €. |                                            |
|                                           |                                            |

Rozkliknete odkaz <u>https://protonvpn.com/</u> a kliknete na Tlačítko "Get Proton VPN now"

Dále Vás stránka přesměruje na stránku s registrací. Vyplníte Vámi potřebné údaje – Přihlašovací jméno, heslo, znovu heslo a jako poslední Vaši emailovou adresu.

Následně kliknete na Create Account.

| One account. All Proton services.               |   |
|-------------------------------------------------|---|
|                                                 |   |
| Username                                        |   |
| test123                                         |   |
| Password                                        |   |
|                                                 | ۲ |
| Email address                                   |   |
| test123@seznam.cz                               |   |
| test123@seznam.cz                               |   |
| test123@seznam.cz                               |   |
| Create account Already have an account? Sign in | 1 |

Potvrdíte Captcha a budete přesměrování na stránku pro stažení. Kliknete na "Download" a budete přesměrování ještě na další stránku kde zakliknete "Download Proton VPN" a stažený soubor nainstalujete

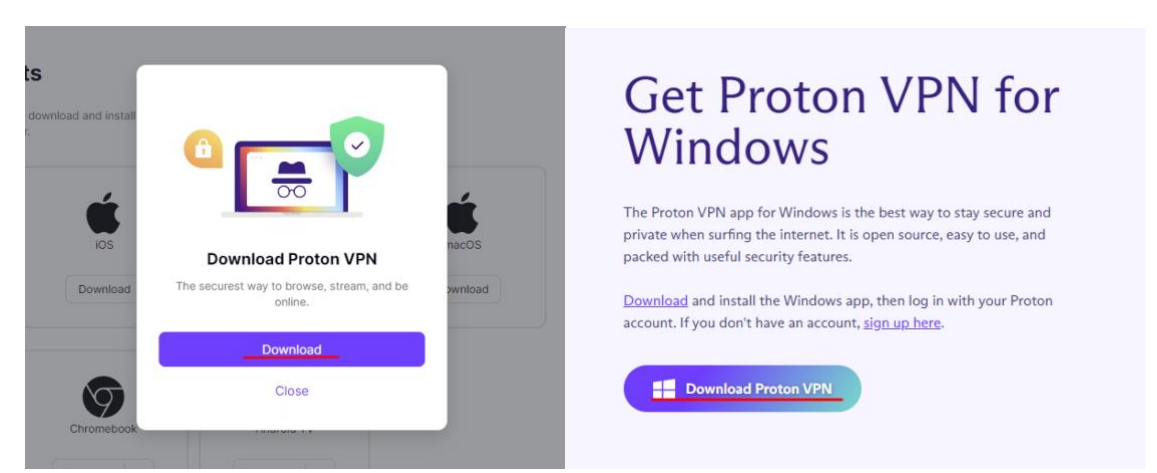

Nainstalovaný soubor spustíte a přihlásíte se pod Vámi zadanými údaji při registraci. Po přihlášení najedete po levé straně na "Netherlands" a vyberete "Connect". Její funkčnost uvidíte v levém horním rohu

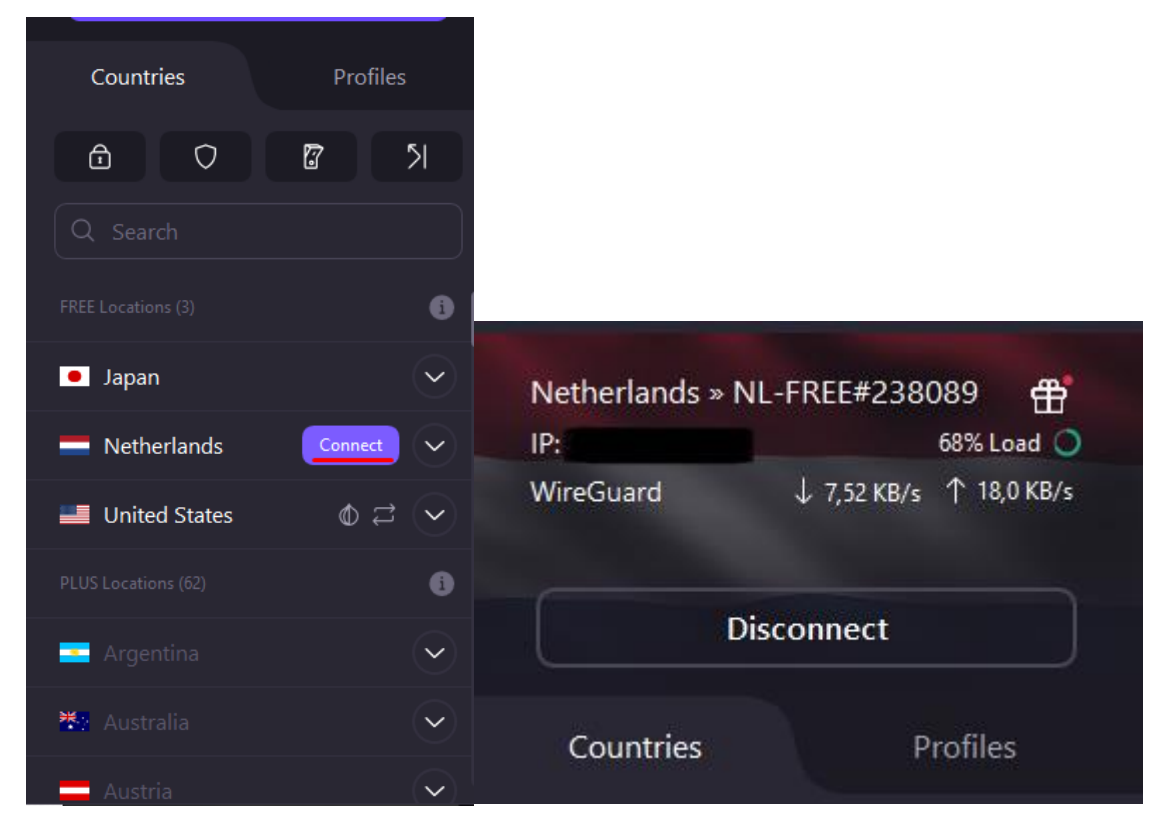

Tím se Vám VPN spojí a nyní se můžete připojit ke vzdálené ploše.